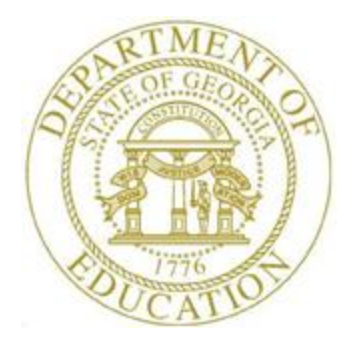

## PCGENESIS FINANCIAL ACCOUNTING AND REPORTING (FAR) SYSTEM OPERATIONS GUIDE

| 3/22/2019 | Section B: Purchase Order Processing |
|-----------|--------------------------------------|
|-----------|--------------------------------------|

[Topic 4: Facility and Building File Maintenance, Version 2.5]

### **Revision History**

| Date       | Version | Description                                                                 | Author      |
|------------|---------|-----------------------------------------------------------------------------|-------------|
| 3/22/2019  | 2.5     | 19.01.00 – Add button bar to Facility Maintenance screenshot.               | D. Ochala   |
| 09/18/2017 | 2.4     | 17.03.00 – Update Purchase Order Processing Menu with new function for      | D. Ochala   |
|            |         | List All Purchase Orders.                                                   |             |
| 03/02/2016 | 2.3     | 16.01.00 – Update Logo and Footers.                                         | S. Scrivens |
| 03/27/2013 | 2.2     | 13.01.00 – Update Procedure D: Printing the Facility and Building File with | D. Ochala   |
|            |         | instructions for creating an export file.                                   |             |
| 03/31/2011 | 2.1     | 11.01.00 – Updates to screenshots, no programmatic changes.                 | D. Ochala   |
| 10/10/2007 | 2.0     | 07.03.00 – Updates to screenshots, no programmatic changes.                 | C. W. Jones |

# Table of Contents

| OVERVIEW                                                        | 1  |
|-----------------------------------------------------------------|----|
| PROCEDURE A: ADDING A FACILITY AND BUILDING RECORD              | 2  |
| PROCEDURE B: DISPLAYING/UPDATING A FACILITY AND BUILDING RECORD | 10 |
| PROCEDURE C: DELETING A FACILITY AND BUILDING RECORD            |    |
| PROCEDURE D: PRINTING THE FACILITY AND BUILDING FILE            |    |
| D1. Facility/Building Report – Example                          | 33 |

### Overview

The *Facility* file contains the facility and building records for purchase order processing. Maintaining these records includes the following procedures:

- Adding, displaying, modifying, and deleting facility and building records.
- Printing the contents of the *Facility* file.
- The records added using these procedures are independent of those already created in the *Account Master Description* file.

## **Procedure A: Adding a Facility and Building Record**

| Step | Action                                                                                                    |
|------|----------------------------------------------------------------------------------------------------|
| 1    | From the <i>Business Applications Master Menu</i> , select <b>1</b> ( <b>F1</b> - Financial Accounting & Reporting System). |

| A          | PCG Dist=8991 Rel=17.03.00                           | 09/18/2017 PCW 003 SV C:\DEVSYS C:\SECOND                                                                                | WHITE |          |
|------------|------------------------------------------------------|----------------------------------------------------------------------------------------------------|-------|----------|
|            |                                                      | Financial Accounting & Reportin                                                                                          | ng    | MASTER1  |
|            | FKey                                                 | Master Menu                                                                                                    |       |          |
|            | 1 Budget /<br>2 Purchas<br>3 Claim Pr<br>4 Vendor (  | account Master Menu<br>e Order Processing Menu<br>ocessing Menu<br>Sheck Processing Menu                                 |       |          |
|            | 5 Revenue<br>6 Accounts<br>7 Receipt<br>8 Cash Ma    | : Account Master Menu<br>: Receivable Processing Menu<br>Processing Menu<br>nagement & Investment Management Menu        |       |          |
|            | 9 Financia<br>10 Account<br>11 General<br>12 Year En | l Reporting & Month/Yr-End Close Menu<br>Master Description File Menu<br>Ledger Account Master Menu<br>I Processing Menu |       |          |
|            | 13 Special<br>14 Vendor I<br>15 Source I             | Functions Menu<br>Aaster Menu<br>Aaster Menu                                                                             |       |          |
|            | 20 File Reo                                          | rganization                                                                                                    |       |          |
| Mas<br>F16 | tter Userlist Montrok                                |                                                                                                    |       | 13.04.00 |
|            | Action                                               |                                                                                                    |       |          |
|            | Select 2 (F2                                         | Purchase Order Processing).                                                                                              |       |          |

| A          | PCG Dist=899                                                                            | Rel=17.03.00                                                                                                    | ) 09/18/2017 P                                                                                                    | CW 003 SV C                                                                                      | :\DEVSYS C:\S | ECOND     | WHITE |   |          |
|------------|-----------------------------------------------------------------------------------------|----------------------------------------------------------------------------------------------------|----------------------------------------------------------------------------------------------------|--------------------------------------------------------------------------------------------------|---------------|-----------|-------|---|----------|
|            |                                                                                         |                                                                                                    | Fi                                                                                                    | nancial Ac                                                                                       | counting &    | Reporting |       |   | PROOP    |
|            | FK                                                                                      | y.                                                                                                    |                                                                                                    | Purchase                                                                                         | Order Proce   | essing    |       |   |          |
|            | 1<br>2<br>3<br>5<br>6<br>7<br>7<br>8<br>8<br>9<br>9<br>10<br>11<br>11<br>13<br>14<br>15 | Purch:<br>Enter<br>Close;<br>Print F<br>List A<br>List Open<br>Facilit<br>Facilit<br>Accou<br>Vendo<br>Purch:<br>Claim<br>Vendo | ase Order Inqu<br>Purchase Order<br>Cancel Purcha<br>Purchase Order<br>I Purchase Order<br>I Purchase Order<br>Sequence<br>Sequence<br>Number Sequence<br>Name Sequence<br>Sec Orders Ser<br>Sec Orders Ma<br>Processing Mir<br>Maintenance | iry<br>r<br>se Orders<br>fs<br>ase Orders<br>rs:<br>uence<br>nce<br>quence<br>intenance M<br>enu | lenu          |           |       |   |          |
|            |                                                                                         |                                                                                                    |                                                                                                    |                                                                                                  |               |           |       |   |          |
|            | 1                                                                                       |                                                                                                    |                                                                                                    |                                                                                                  |               |           |       | - | 17 00 00 |
| Mas<br>F16 | ster <sup>User</sup> list                                                               |                                                                                                    | D R                                                                                                    |                                                                                                  |               |           |       |   | 17.03.00 |
|            | Action                                                                                  |                                                                                                    |                                                                                                    |                                                                                                  |               |           |       |   |          |
|            | Select                                                                                  | 13 (F1                                                                                                    | 3 Purchase                                                                                                    | e Order I                                                                                        | Maintena      | nce).     |       |   |          |

| PCG Dist=8991 Rel=17.03.00 09/1                   | 8/2017 PCW 003 SV C:\DEVSYS C:\SECOND                    | WHITE |       |
|---------------------------------------------------|----------------------------------------------------------|-------|-------|
|                                                   | Financial Accounting & Reporting                         | l     | PR12P |
| FKey                                              | Purchase Order Maintenance Menu                          |       |       |
| Facility/Building                                 | File:<br>ding File Maintenance<br>/Building File         |       |       |
| Purchase Order<br>8 Select Repri<br>9 Remove Prin | Detail File:<br>nting of Purchase Orders<br>nted Records |       |       |
|                                                   |                                                          |       |       |
|                                                   |                                                          |       |       |
|                                                   |                                                          |       |       |
| Master Userlist Price PATR MONITOR                |                                                          |       |       |

| Step | Action                                                                 |
|------|------------------------------------------------------------------------|
| 4    | Select <b>1</b> ( <b>F1 -</b> Facility and Building File Maintenance). |

|      | PCG Dist | =8991 | Rel=19.01.00 | 03/22/2 | 2019 PC | 3 002 SV | C:\DEVSYS | C:\SECOND |     | WHITE    | _ |          | >  |
|------|----------|-------|--------------|---------|---------|----------|-----------|-----------|-----|----------|---|----------|----|
|      |          |       |              | DISPL   | AY/UPDI | ATE FAC  | ILITY FI  | LE        |     |          |   | 1 010 12 |    |
|      |          |       |              |         | *** F   | IND MOD  | E ***     |           |     |          |   |          |    |
|      |          |       |              |         |         |          |           |           |     |          |   |          |    |
|      |          |       |              | FACIL   | 117:    | в        | UILDING:  | 9         |     |          |   |          |    |
|      |          |       |              | THOIL   |         |          | 01201110. | 2         |     |          |   |          |    |
|      |          |       |              |         |         |          |           |           |     |          |   |          |    |
|      |          |       |              |         |         |          |           |           |     |          |   |          |    |
|      |          |       |              |         |         |          |           |           |     |          |   |          |    |
|      |          |       |              |         |         |          |           |           |     |          |   |          |    |
|      |          |       |              |         |         |          |           |           |     |          |   |          |    |
|      |          |       |              |         |         |          |           |           |     |          |   |          |    |
|      |          |       |              |         |         |          |           |           |     |          |   |          |    |
|      |          |       |              |         |         |          |           |           |     |          |   |          |    |
|      |          |       |              |         |         |          |           |           |     |          |   |          |    |
|      |          |       |              |         |         |          |           |           |     |          |   |          |    |
|      |          |       |              |         |         |          |           |           |     |          |   |          |    |
|      |          |       |              |         |         |          |           |           |     |          |   |          |    |
|      |          |       |              |         |         |          |           |           |     |          |   |          |    |
| ENT  | ER-Find  | l Rec | ord          | F2-Fi   | rst     | ,F5-     | Next      | F11-Add   | ļ   | F16-Exit |   |          |    |
| ITER | F1       | F2    |              | F5      |         |          | F9        | F11       | F12 |          |   | 19.01.0  | 00 |
| V    |          |       |              |         |         |          |           |           |     |          |   |          |    |

| Step | Action                  |
|------|-------------------------|
| 5    | Select F11 (F11 - Add). |

| A   | PCG Dis | t=8991 | Rel=19 | 9.01.00 | 03/22/<br>DISPL | 2019 F | CG 002 | SV C: | DEVSY | 5 C:\S | ECOND |     | W | HITE | _ | D<br>Purc12 | ×  |
|-----|---------|--------|--------|---------|-----------------|--------|--------|-------|-------|--------|-------|-----|---|------|---|-------------|----|
|     |         |        |        |         |                 | ***    | ADD    | MODE  | ***   |        |       |     |   |      |   |             |    |
|     |         |        |        |         | FACIL           |        |        | BUI   | LDING | : _    | 1     |     |   |      |   |             |    |
|     |         |        |        | DES     | CRIPT           | ION:   |        |       |       |        |       |     | _ |      |   |             |    |
|     |         |        |        |         | ADDRE           | \$\$1: |        |       |       |        |       |     | _ |      |   |             |    |
|     |         |        |        |         | ADDRE           | \$\$2: |        |       |       |        |       |     | _ |      |   |             |    |
|     |         |        |        | CI      | TY/ST           | ATE:   |        |       |       |        |       | _   |   |      |   |             |    |
|     |         |        |        |         |                 | ZIP:   |        |       | _     |        |       |     |   |      |   |             |    |
|     |         |        |        |         |                 |        |        |       |       |        |       |     |   |      |   |             |    |
|     |         |        |        |         |                 |        |        |       |       |        |       |     |   |      |   |             |    |
|     |         |        |        |         |                 |        |        |       |       |        |       |     |   |      |   |             |    |
|     |         |        |        |         |                 |        |        |       |       |        |       |     |   |      |   |             |    |
|     |         |        |        |         |                 |        |        |       |       |        |       |     |   |      |   |             |    |
|     |         |        |        |         |                 |        |        |       |       |        |       |     |   |      |   |             |    |
| ENT | ER-Con  | tinue  |        |         |                 |        | F1     | -Find | Mode  |        |       |     |   |      |   |             |    |
|     | F1      | F2     |        |         | F5              |        |        |       | F9    |        | F11   | F12 |   |      |   | 19.01.      | 99 |
| F16 |         |        |        |         |                 |        |        |       |       |        |       |     |   |      |   |             |    |

| Step | Action                                                                                                    |
|------|----------------------------------------------------------------------------------------------------|
| 6    | Enter the facility code in the <b>Facility</b> field.                                                                  |
|      | Enter the building code in the <b>Building</b> field.                                                                  |
| 7    | Enter the description, up to forty (40) characters, in the <b>Description</b> field.                                   |
| 8    | Enter the street address in the <b>ADDRESS1</b> (Address 1), and where applicable, <b>ADDRESS2</b> (Address 2) fields. |
| 9    | Enter the city and state, separated by a comma (,) in the CITY/STATE field.                                            |
| 10   | Enter the zip code in the <b>ZIP</b> (Zip Code) field.                                                                 |
| 11   | Select (Enter) twice.                                                                                                  |

| A     | PCG Dist=8991 | Rel=19.01.00 03/22/2019 | PCG 002 SV C:\DEVSYS | S C:\SECOND                        | WHITE           | -     |          |
|-------|---------------|-------------------------|----------------------|------------------------------------|-----------------|-------|----------|
|       |               | DISPLAY/                | UPDATE FACILITY F    | vsys c.\second       white       - |                 |       |          |
|       |               | *                       | ** ADD MODE ***      |                                    |                 |       |          |
|       |               |                         |                      |                                    |                 |       |          |
|       |               | FACILITY                | : 103 BUILDING       | : 3                                |                 |       |          |
|       |               | DESCRIPTION             | : SMITH FACILITY     | 0103 BLDG 3                        |                 |       |          |
|       |               | ADDRESS1                | : 103 SMITH STRE     | ET                                 |                 |       |          |
|       |               | ADDRESS2                | :                    |                                    |                 |       |          |
|       |               | CITY/STATE              | : SMITH, GA          |                                    |                 |       |          |
|       |               | ZIP                     | : 33333              |                                    |                 |       |          |
|       |               |                         |                      |                                    |                 |       |          |
|       |               |                         |                      |                                    |                 |       |          |
|       |               |                         |                      |                                    |                 |       |          |
|       |               |                         |                      |                                    |                 |       |          |
|       |               |                         |                      |                                    |                 |       |          |
|       |               |                         |                      |                                    |                 |       |          |
| Rec   | ord added.    | Press ENTER to co       | ntinue.              |                                    |                 |       |          |
| ENTER | F1 F2         | F5                      | F9                   | F11 F12                            |                 |       | 19.01.00 |
| F16   |               |                         |                      |                                    |                 |       |          |
|       | Action        |                         |                      |                                    |                 | _     |          |
|       |               |                         |                      |                                    |                 |       |          |
|       | Verify '      | 'Record added.          | Press ENTER          | R to continue.                     | ." displays and | d sel | ect 🔣    |
|       | continue      |                         |                      |                                    |                 |       |          |

| PCG Dist=8991 Rel=19.01.00 03/22/2019 PCG 002 SV C:\DEVSYS C:\SECOND | WHITE – 🗆 PURC1 | 2 × |
|----------------------------------------------------------------------|-----------------|-----|
| DISPLAY/UPDATE FACILITY FILE                                         |                 |     |
| *** FIND MODE ***                                                    |                 |     |
| FACILITY: BUILDING: <u>0</u>                                         |                 |     |
|                                                                      |                 |     |
|                                                                      |                 |     |
|                                                                      |                 |     |
|                                                                      |                 |     |
|                                                                      |                 |     |
|                                                                      |                 |     |
| ENTER-Find Record F2-First F5-Next F11-Add                           | F16-Exit        | 88  |
|                                                                      |                 |     |
| PIG V                                                                |                 |     |
| Action                                                               |                 |     |
| Select <b>F16 -</b> Exit).                                           |                 |     |
|                                                                      |                 |     |

| PCG Dist=8991 Rel=17.03.00     | 09/18/2017 PCW 003 SV C:\DEVSYS C:\SECOND            | WHITE           |                  |
|--------------------------------|------------------------------------------------------|-----------------|------------------|
|                                | Financial Accounting & Reporting                     |                 | PR12P            |
| FKey<br>                       | Purchase Order Maintenance Menu                      |                 |                  |
| Facility/Bui                   | Iding File:                                          |                 |                  |
| 1 Facility<br>5 Print Facility | ∕/Building File Maintenance<br>acilitv/Building File |                 |                  |
|                                | ,,                                                   |                 |                  |
|                                |                                                      |                 |                  |
| Purchase 0                     | rder Detail File:<br>Beprinting of Purchase Orders   |                 |                  |
| 9 Remov                        | e Printed Records                                    |                 |                  |
|                                |                                                      |                 |                  |
|                                |                                                      |                 |                  |
|                                |                                                      |                 |                  |
|                                |                                                      |                 |                  |
|                                |                                                      |                 |                  |
|                                |                                                      |                 |                  |
|                                |                                                      |                 |                  |
|                                |                                                      |                 |                  |
| Manatan User, .                |                                                      |                 |                  |
|                                |                                                      |                 |                  |
|                                |                                                      |                 |                  |
| Action                         |                                                      |                 |                  |
| Select F15 (F)                 | <b>16</b> -Exit) to return to the <i>Financial</i>   | Accounting & I  | Reporting - Purc |
| Order Processin                | g Menu or select Master (Master) t                   | o return to the | Business Applica |
| Master Menu.                   |                                                      |                 | 11               |

## **Procedure B:** Displaying/Updating a Facility and **Building Record**

|              | PCG Dist=8991 Rel=17.03.00                            | 09/18/2017 PCW 003 SV C:\DEVSYS C:\SECOND                                                                                | WHITE |          |
|--------------|-------------------------------------------------------|----------------------------------------------------------------------------------------------------|-------|----------|
|              |                                                       | Financial Accounting & Reportin                                                                                          | g     | MASTER1  |
|              | FKey                                                  | Master Menu                                                                                                    |       |          |
|              | 1 Budget #<br>2 Purchas<br>3 Claim Pr<br>4 Vendor (   | Account Master Menu<br>e Order Processing Menu<br>ocessing Menu<br>Check Processing Menu                                 |       |          |
|              | 5 Revenue<br>6 Accounts<br>7 Receipt<br>8 Cash Ma     | : Account Master Menu<br>: Receivable Processing Menu<br>Processing Menu<br>inagement & Investment Management Menu       |       |          |
|              | 9 Financia<br>10 Account<br>11 General<br>12 Year End | l Reporting & Month/Yr-End Close Menu<br>Master Description File Menu<br>Ledger Account Master Menu<br>d Processing Menu |       |          |
|              | 13 Special<br>14 Vendor M<br>15 Source M              | Functions Menu<br>Aaster Menu<br>Aaster Menu                                                                             |       |          |
|              | 20 File Reo                                           | rganization                                                                                                    |       |          |
| Maste<br>F16 | er Uset <sub>list</sub> Uset <sub>list</sub> Wor  PAY |                                                                                                    |       | 13.04.00 |
|              | Action                                                |                                                                                                    |       |          |
|              | Select 2 (F2 ·                                        | • Purchase Order Processing).                                                                                            |       |          |

|     | PCG Dist=8991                                                                 | Rel=17.03.0                                                                                                    | 0 09/18/201                                                                                                    | 7 PCW 003                                                                                                    | SV C:\DEV                      | SYS C:\SEC | DND      | WHITE |          |
|-----|-------------------------------------------------------------------------------|----------------------------------------------------------------------------------------------------|----------------------------------------------------------------------------------------------------|----------------------------------------------------------------------------------------------------|--------------------------------|------------|----------|-------|----------|
|     |                                                                               |                                                                                                    |                                                                                                    | Financi                                                                                                    | al Accour                      | ting & R   | eporting |       | PROOP    |
|     | FKe                                                                           | y                                                                                                    |                                                                                                    | Purc                                                                                                    | hase Orde                      | er Proces  | sing     |       |          |
|     | 1<br>2<br>3<br>5<br>6<br>7<br>7<br>8<br>9<br>10<br>11<br>11<br>13<br>14<br>15 | Purcl<br>Enter<br>Close<br>Print<br>List #<br>List Open<br>Facili<br>Facili<br>Accou<br>Vend<br>Purcl<br>Claim<br>Vend | ase Order  <br>Purchase (<br>¿Cancel Pu<br>Purchase 0<br>III Purchase<br>Cancelled Po<br>Purchase (<br>ty Sequenc<br>Int Number<br>for Name Se<br>ase Orders<br>ase Orders<br>Processin<br>or Maintena | nquiry<br>Order<br>rchase Ord<br>rders<br>Orders<br>urchase Or<br>Orders:<br>e<br>Sequence<br>Sequence<br>Sequence<br>Maintena<br>g Menu<br>nce | lers<br>rders<br>e<br>nce Menu |            |          |       |          |
| Max | • User,                                                                       | 1 1                                                                                                    |                                                                                                    | 1 1                                                                                                    |                                | 1 1        |          | 1 1   | 17.03.00 |
| F16 | ter List<br>List Word                                                         | PAY VE                                                                                                    |                                                                                                    |                                                                                                    |                                |            |          |       | <br>     |
|     | Action                                                                        |                                                                                                    |                                                                                                    |                                                                                                    |                                |            |          |       |          |
|     | Select                                                                        | 13 (F1                                                                                                    | 3 Purch                                                                                                    | ase Or                                                                                                    | der Mai                        | intenan    | ce).     |       |          |

| PCG Dist=8991 Rel=17.03.00 09/18/                                                                 | 2017 PCW 003 SV C:\DEVSYS C:\SECOND           | WHITE |       |  |  |  |  |  |  |  |  |  |
|---------------------------------------------------------------------------------------------------|-----------------------------------------------|-------|-------|--|--|--|--|--|--|--|--|--|
|                                                                                                   | Financial Accounting & Reporting              |       | PR12P |  |  |  |  |  |  |  |  |  |
| FKey                                                                                              | Purchase Order Maintenance Menu               |       |       |  |  |  |  |  |  |  |  |  |
| Facility/Building F<br>1 Facility/Building F<br>5 Print Facility/                                 | ile:<br>ing File Maintenance<br>Building File |       |       |  |  |  |  |  |  |  |  |  |
| Purchase Order Detail File:<br>8 Select Reprinting of Purchase Orders<br>9 Remove Printed Records |                                               |       |       |  |  |  |  |  |  |  |  |  |
|                                                                                                   |                                               |       |       |  |  |  |  |  |  |  |  |  |
|                                                                                                   |                                               |       |       |  |  |  |  |  |  |  |  |  |
|                                                                                                   |                                               |       |       |  |  |  |  |  |  |  |  |  |
| Master User <sub>list</sub>                                                                       |                                               |       |       |  |  |  |  |  |  |  |  |  |
|                                                                                                   |                                               |       |       |  |  |  |  |  |  |  |  |  |

| Step | Action                                                                 |
|------|------------------------------------------------------------------------|
| 3    | Select <b>1</b> ( <b>F1 -</b> Facility and Building File Maintenance). |

|      | PCG Dist=8991 Rel=19.01.00 03/22/2019 PCG 002 SV CADEVSYS CASECOND       WHITE       —       —       X         PURC12       PURC12       **** FIND MODE ****       FACILITY:                                                                                                    |                   |
|------|----------------------------------------------------------------------------------------------------|-------------------|
|      | ENTER-Find         Record         F2-First         F5-Next         F11-Add         F16-Exit           Image: F1         F2         F5         F9         F11         F12         19.01.00           F16         F2         F3         F3 |                   |
| Step | Action                                                                                                    |                   |
| 4    | Enter the facility code in the <b>Facility</b> field, the building code in the <b>Building</b> field, we applicable, and select (Enter).<br>Select F2 (F2 - First) to display the first record in the file. Select F5 (F5 - No display additional records.                                                                                                    | where<br>lext) to |

| PCG Dist=8991 Rel=19.01.00 03/22/2019 PCG 00 | 2 SV C:\DEVSYS C:\SECOND     | WHITE | - □ ×<br>PIIRC12 |  |  |  |  |  |  |  |  |  |  |  |
|----------------------------------------------|------------------------------|-------|------------------|--|--|--|--|--|--|--|--|--|--|--|
| DISPLAY/UPDATE                               | DISPLAY/UPDATE FACILITY FILE |       |                  |  |  |  |  |  |  |  |  |  |  |  |
| *** DISPL                                    | AY MODE ***                  |       |                  |  |  |  |  |  |  |  |  |  |  |  |
|                                              |                              |       |                  |  |  |  |  |  |  |  |  |  |  |  |
| FACILITY: 10                                 | 3 BUILDING: 3                |       |                  |  |  |  |  |  |  |  |  |  |  |  |
| DESCRIPTION: SMI                             | TH FACILITY 0103 BLDG 3      |       |                  |  |  |  |  |  |  |  |  |  |  |  |
| ADDRESS1: 103                                | SMITH STREET                 |       |                  |  |  |  |  |  |  |  |  |  |  |  |
| ADDRESS2:                                    |                              |       |                  |  |  |  |  |  |  |  |  |  |  |  |
| CITY/STATE: SMI                              | TH, GA                       |       |                  |  |  |  |  |  |  |  |  |  |  |  |
| ZIP: 333                                     | 33                           |       |                  |  |  |  |  |  |  |  |  |  |  |  |
|                                              |                              |       |                  |  |  |  |  |  |  |  |  |  |  |  |
|                                              |                              |       |                  |  |  |  |  |  |  |  |  |  |  |  |
|                                              |                              |       |                  |  |  |  |  |  |  |  |  |  |  |  |
|                                              |                              |       |                  |  |  |  |  |  |  |  |  |  |  |  |
|                                              |                              |       |                  |  |  |  |  |  |  |  |  |  |  |  |
|                                              |                              |       |                  |  |  |  |  |  |  |  |  |  |  |  |
| F1-Find Mode F2-First F5-Nevt F0-M           | odifu F11-Add F12-Delete     |       |                  |  |  |  |  |  |  |  |  |  |  |  |
| ENTER         F1         F2         F5       | F9 F11 F12                   |       | 19.01.00         |  |  |  |  |  |  |  |  |  |  |  |
| F16                                          |                              |       |                  |  |  |  |  |  |  |  |  |  |  |  |

| Step | Action                                                                                                    |
|------|----------------------------------------------------------------------------------------------------|
| 5    | For updates to the facility and building record: Select <b>F9</b> (F9 - Modify).                                                       |
|      | For displays of the facility and building record: Review and screen-print the                                                          |
|      | <i>Display/Update Facility File</i> screen where appropriate. Select <b>F1</b> ( <b>F1</b> - Find Mode) and proceed to <i>Step 8</i> . |

| PCG Dist=8991         Rel=19.01.00         03/22/2019         P           DISPLAY/UP | CG 002 SV C:\DEVSYS C:\SECOND<br>DATE FACILITY FILE<br>DDIFY MODE ***                          | WHITE —     | □ ×<br>Purc12 |
|--------------------------------------------------------------------------------------|------------------------------------------------------------------------------------------------|-------------|---------------|
| FACILITY:                                                                            | 103 BUILDING: 3                                                                                |             |               |
| DESCRIPTION:                                                                         | <u>Smith Facility 0103 Bldg 3</u>                                                              |             |               |
| ADDRESS1:                                                                            | <u>103 SMITH STREET</u>                                                                        |             |               |
| ADDRESS2:                                                                            |                                                                                                |             |               |
| 5119/STHTE:<br>710-                                                                  | <u>31111, 6H</u>                                                                               |             |               |
| ENTER-Continue           M™™         F1         F2         F5           rsc<         | F1-Find         Mode           F9         F11         F12           F9         F11         F12 | F16-Exit    | 19.01.00      |
| ep Action                                                                            |                                                                                                |             |               |
| 6 Make the appropriate entr                                                          | ies in the fields, and select                                                                  | (Enter) twi | <u>ce</u> .   |

| A                            | PCG Dist | =8991 | Rel=19 | .01.00 | 03/22/ | /2019 P | CG 002 | SV C  | \DEVSYS | C:\S  | ECOND |     | W | HITE |   | _ |        | ×  |
|------------------------------|----------|-------|--------|--------|--------|---------|--------|-------|---------|-------|-------|-----|---|------|---|---|--------|----|
| DISPLAY/UPDATE FACILITY FILE |          |       |        |        |        |         |        |       |         |       |       |     |   |      |   |   |        |    |
|                              |          |       |        |        |        | *** M   | ODIFY  | MODE  | ***     |       |       |     |   |      |   |   |        |    |
|                              |          |       |        |        |        |         |        |       |         |       |       |     |   |      |   |   |        |    |
|                              |          |       |        |        | FACIL  | ITY:    | 103    | BUI   | LDING   | : 8   | 3     |     |   |      |   |   |        |    |
|                              |          |       |        | DES    | CRIPT  | ION:    | SMITH  | I FAC | ILITY   | 01 03 | BLDG  | 3   |   |      |   |   |        |    |
|                              |          |       |        |        | ADDRE  | SS1:    | 103 \$ | SMITH | STREE   | т     |       |     |   |      |   |   |        |    |
|                              |          |       |        |        | ADDRE  | SS2:    | SUITE  | C     |         |       |       |     |   |      |   |   |        |    |
|                              |          |       |        | CI     | TY/SI  | ATE:    | SMITH  | I, GA | 1       |       |       |     |   |      |   |   |        |    |
|                              |          |       |        |        |        | ZIP:    | 33333  | 3     |         |       |       |     |   |      |   |   |        |    |
|                              |          |       |        |        |        |         |        |       |         |       |       |     |   |      |   |   |        |    |
|                              |          |       |        |        |        |         |        |       |         |       |       |     |   |      |   |   |        |    |
|                              |          |       |        |        |        |         |        |       |         |       |       |     |   |      |   |   |        |    |
|                              |          |       |        |        |        |         |        |       |         |       |       |     |   |      |   |   |        |    |
|                              |          |       |        |        |        |         |        |       |         |       |       |     |   |      |   |   |        |    |
|                              |          |       |        |        |        |         |        |       |         |       |       |     |   |      |   |   |        |    |
| Rec                          | ord upd  | lated | SUCCE  | ssfu   | 11y.   | Press   | ENTER  | to to | conti   | nue.  |       |     |   |      |   |   |        |    |
|                              | F1       | F2    |        |        | F5     |         |        |       | F9      |       | F11   | F12 |   |      | 1 |   | 19.01. | 00 |
| F16                          |          |       |        |        |        |         |        |       |         |       |       |     |   |      | 1 |   |        |    |

| Step | Action                                                                                                    |
|------|----------------------------------------------------------------------------------------------------|
| 7    | Verify " <i>Record updated successfully</i> . <i>Press ENTER to continue</i> ." displays, and select <b>(Enter)</b> to continue. |

|     | PCG Dist=8991         Rel=19.01.00         03/22/2019         PCG 002         SV         C:\SECOND         WHITE                                                                                                    | _ | D<br>Purc12 | ×  |
|-----|----------------------------------------------------------------------------------------------------|---|-------------|----|
|     | DISPLAY/UPDATE FACILITY FILE                                                                                                    |   |             |    |
|     | *** FIND MODE ***                                                                                                    |   |             |    |
|     | FACILITY: BUILDING: 9                                                                                                    |   |             |    |
|     | ENTER-Find         Record         F2-First         F5-Next         F11-Add         F16-Exit           ENTER-Find         F1         F2         F5         F9         F11         F12         Image: F10-Finite F10-Finite |   | 19.01.0     | 90 |
| tep | Action                                                                                                    |   |             |    |
| 8   | Select <b>F16</b> - Exit).                                                                                                    |   |             |    |

For additional facility and building entries, repeat this procedure at Step 4.

| A  | PCG Dist=8991 Rel=17.03.00 09/18/2     | 017 PCW 003 SV C:\DEVSYS C:\SECOND  | WHITE             |                    |
|----|----------------------------------------|-------------------------------------|-------------------|--------------------|
|    |                                        | Financial Accounting & Reporting    | I                 | PR12P              |
|    | FKey<br>                               | Purchase Order Maintenance Menu     |                   |                    |
|    | Facility/Building Fi                   | le:                                 |                   |                    |
|    | Facility/Buildir<br>5 Print Facility/B | ng File Maintenance<br>Wilding File |                   |                    |
|    |                                        |                                     |                   |                    |
|    |                                        |                                     |                   |                    |
|    | Purchase Order De                      | tail File:                          |                   |                    |
|    | 8 Select Reprint<br>9 Remove Printe    | ng of Purchase Orders<br>d Records  |                   |                    |
|    |                                        |                                     |                   |                    |
|    |                                        |                                     |                   |                    |
|    |                                        |                                     |                   |                    |
|    |                                        |                                     |                   |                    |
|    |                                        |                                     |                   |                    |
|    |                                        |                                     |                   |                    |
|    |                                        |                                     |                   |                    |
|    |                                        |                                     |                   |                    |
|    |                                        |                                     |                   |                    |
| м  | aster <sup>User</sup> list             |                                     |                   |                    |
| F1 |                                        |                                     |                   |                    |
|    | Action                                 |                                     |                   |                    |
|    |                                        |                                     |                   |                    |
|    | Select (F16 -E                         | xit) to return to the Financial     | Accounting & R    | eporting - Purcha  |
|    | Order Processing Me                    | nu or select Master (Master) t      | o return to the R | usiness Applicatio |
|    | Master Menu                            |                                     |                   | noncos ippican     |

## **Procedure C: Deleting a Facility and Building Record**

| A PCG Dist=8991 Rel=17.03.00 09/ | 18/2017 PCW 003 SV C:\DEVSYS C:\SECOND                  | WHITE |          |
|----------------------------------|---------------------------------------------------------|-------|----------|
|                                  | Financial Accounting & Reporting                        |       | MASTER1  |
| FKey                             | Master Menu                                             |       |          |
|                                  |                                                         |       |          |
| 2 Durchass (                     | ount Master Menu                                        |       |          |
| 3 Claim Proc                     | essing Menu                                             |       |          |
| 4 Vendor Che                     | ck Processing Menu                                      |       |          |
| _                                |                                                         |       |          |
| 5 Revenue A                      | ccount Master Menu                                      |       |          |
| 7 Accounts H                     | eceivable Processing Menu<br>Deessing Menu              |       |          |
| 8 Cash Mana                      | gement & Investment Management Menu                     |       |          |
|                                  |                                                         |       |          |
| 9 Financial F                    | eporting & Month/Yr-End Close Menu                      |       |          |
| 11 General Le                    | ister Description File Menu<br>doer Account Master Menu |       |          |
| 12 Year End F                    | rocessing Menu                                          |       |          |
|                                  | -                                                       |       |          |
| 13 Special Fu                    | nctions Menu                                            |       |          |
| 14 Vendor Mai<br>15 Source Mai   | ster Menu                                               |       |          |
|                                  |                                                         |       |          |
| _20 File Reorga                  | nization                                                |       |          |
|                                  |                                                         |       |          |
|                                  |                                                         |       |          |
| Master User <sub>lint</sub>      |                                                         |       | 13.04.00 |
|                                  |                                                         |       |          |
|                                  |                                                         |       | J        |
| Action                           |                                                         |       |          |
| Select 2 (F7 - I                 | Purchase Order Processing)                              |       |          |
|                                  | urchase Order Processing).                              |       |          |

Step

1

|     | PCG Dist=8991 Rel=17.03.00 09/18/2017 PCW 003 SV C:\DEVSYS C:\SECOND WHITE                                                                                                    |          |
|-----|----------------------------------------------------------------------------------------------------|----------|
|     | Financial Accounting & Reporting                                                                                                    | PROOP    |
|     | FKey Purchase Order Processing                                                                                                    |          |
|     | <ul> <li>1 Purchase Order Inquiry</li> <li>2 Enter Purchase Order</li> <li>3 Close/Cancel Purchase Orders</li> <li>5 Print Purchase Orders</li> <li>6 List All Purchase Orders</li> <li>7 List Cancelled Purchase Orders</li> <li>List Open Purchase Orders:</li> <li>8 Facility Sequence</li> <li>9 Account Number Sequence</li> <li>10 Vendor Name Sequence</li> <li>11 Purchase Orders Sequence</li> <li>13 Purchase Orders Maintenance Menu</li> <li>14 Claim Processing Menu</li> <li>15 Vendor Maintenance</li> </ul> |          |
| Ma  |                                                                                                    | 17.03.00 |
| F16 |                                                                                                    |          |
| _   |                                                                                                    |          |
|     | Action                                                                                                    |          |
|     | Select <b>13</b> (F13 Purchase Order Maintenance).                                                                                                    |          |

| PCG Dist=8991 Rel=17.03.00 09/18/                                 | 2017 PCW 003 SV C:\DEVSYS C:\SECOND                   | WHITE |       |
|-------------------------------------------------------------------|-------------------------------------------------------|-------|-------|
|                                                                   | Financial Accounting & Reporting                      |       | PR12P |
| FKey                                                              | Purchase Order Maintenance Menu                       |       |       |
| Facility/Building F<br>1 Facility/Building F<br>5 Print Facility/ | ile:<br>ing File Maintenance<br>Building File         |       |       |
| Purchase Order D<br>8 Select Reprin<br>9 Remove Print             | etail File:<br>ting of Purchase Orders<br>ted Records |       |       |
|                                                                   |                                                       |       |       |
|                                                                   |                                                       |       |       |
|                                                                   |                                                       |       |       |
| Master User <sub>list</sub>                                       |                                                       |       |       |
|                                                                   |                                                       |       |       |

| Step | Action                                                                 |
|------|------------------------------------------------------------------------|
| 3    | Select <b>1</b> ( <b>F1 -</b> Facility and Building File Maintenance). |

|            | PCG Dist=8991 Rel=19.01.00 03/22/2019 PCG 002 SV C:\DEVSYS C:\SECOND WHITE<br>DISPLAY/UPDATE FACILITY FILE<br>*** FIND MODE ***<br>FACILITY: BUILDING: 9                                                                                                    | – 🗆 X<br>Purc12                                    |                      |
|------------|----------------------------------------------------------------------------------------------------|----------------------------------------------------|----------------------|
|            |                                                                                                    |                                                    |                      |
| E)<br>Entr | HTER-Find       Record       F2-First       F5-Next       F11-Add       F16-Exit         F1       F2       F5       F9       F11       F12       Image: Constraint of the second of the second of th | 19.01.00                                           |                      |
| Step       | Action                                                                                                    |                                                    | ]                    |
| 4          | Enter the facility code in the <b>Facility</b> field, the building code in the <b>Facility</b> applicable, and select (Enter) to find the record.<br>Select F2 (F2 - First) to display the first record in the file. Select display additional records.                                                                                                    | <b>Building</b> field<br>t <b>F5</b> ( <b>F5</b> - | l, where<br>Next) to |

| PCG Dist=8991 Rel=19.01.00 03/22/2019 | CG 002 SV C:\DEVSYS C:\SECOND WHITE | - □ ×<br>Purc12 |
|---------------------------------------|-------------------------------------|-----------------|
| DISPLAY/U                             | DATE FACILITY FILE                  | 1 0110 12       |
| ***                                   | ISPLAY MODE ***                     |                 |
|                                       |                                     |                 |
| FACILITY:                             | 103 BUILDING: 3                     |                 |
| DESCRIPTION:                          | SMITH FACILITY 0103 BLDG 3          |                 |
| ADDRESS1:                             | 103 SMITH STREET                    |                 |
| ADDRESS2:                             | SUITE C                             |                 |
| CITY/STATE:                           | SMITH, GA                           |                 |
| ZIP:                                  | 33333                               |                 |
|                                       |                                     |                 |
|                                       |                                     |                 |
|                                       |                                     |                 |
|                                       |                                     |                 |
|                                       |                                     |                 |
|                                       |                                     |                 |
| F1-Find Mode F2-First F5-Next         | F9-Modify F11-Add F12-Delete        |                 |
| F1 F2 F5                              | F9 F11 F12 F1                       | 19.01.00        |
|                                       |                                     |                 |

| Step | Action                     |
|------|----------------------------|
| 5    | Select F12 (F12 - Delete). |

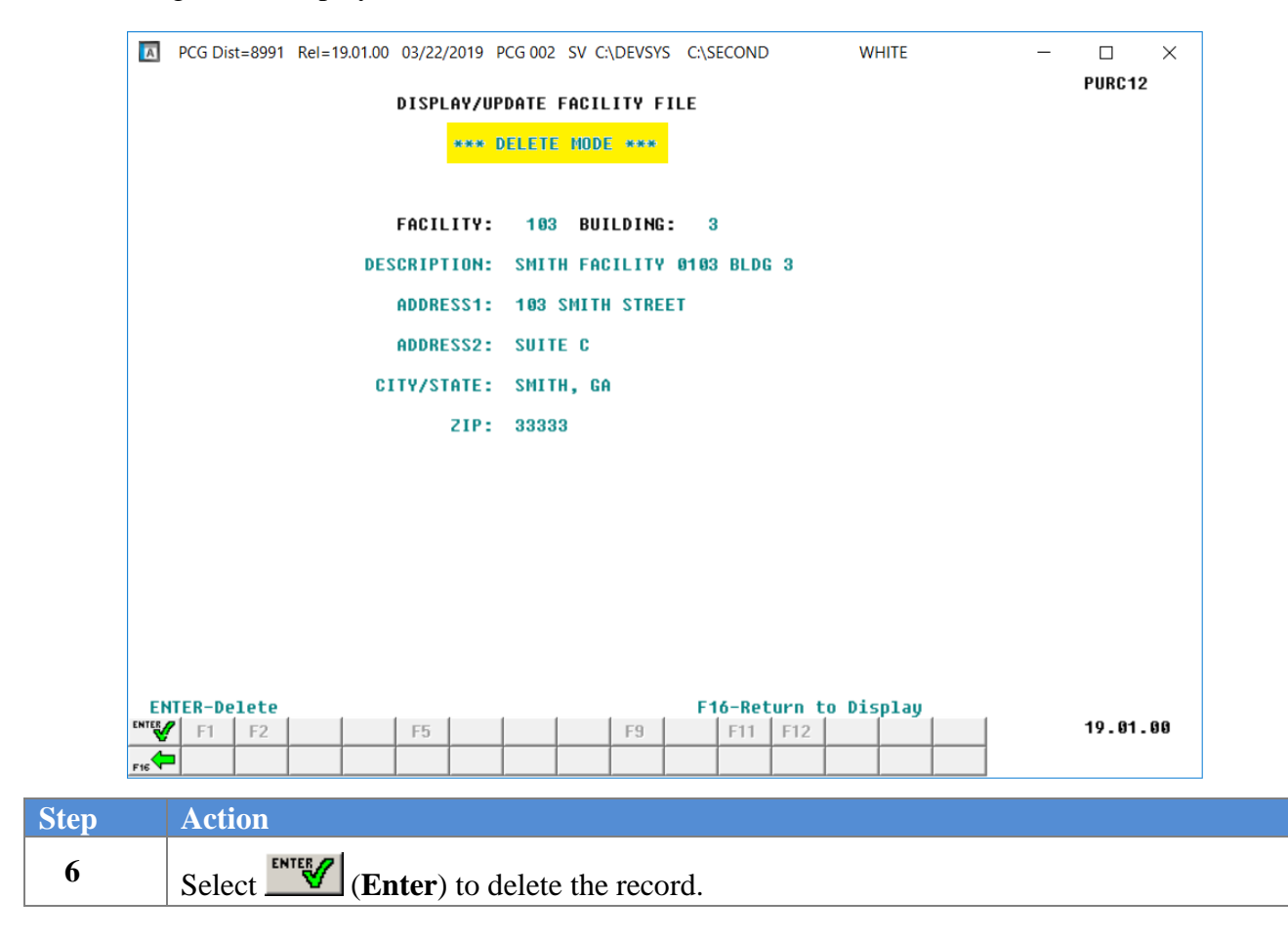

| A   | PCG Dist=8991 Rel=19.01.0 | 0 03/22/2019 F | PCG 002 SV C:\DEV | SYS C:\SECOND | WHITE | _ | □ ×<br>Purc12 |
|-----|---------------------------|----------------|-------------------|---------------|-------|---|---------------|
|     |                           | DISPLAY/UP     | DATE FACILITY     | FILE          |       |   |               |
|     |                           | *** D          | ELETE MODE **     | *             |       |   |               |
|     |                           |                |                   |               |       |   |               |
|     |                           | FACILITY:      | 103 BUILDI        | NG : 3        |       |   |               |
|     | DE                        | SCRIPTION:     | SMITH FACILI      | TY 0103 BLDG  | 3     |   |               |
|     |                           | ADDRESS1:      | 103 SMITH ST      | REET          |       |   |               |
|     |                           | ADDRESS2:      | SUITE C           |               |       |   |               |
|     | C                         | ITY/STATE:     | SMITH, GA         |               |       |   |               |
|     |                           | ZIP:           | 33333             |               |       |   |               |
|     |                           |                |                   |               |       |   |               |
|     |                           |                |                   |               |       |   |               |
|     |                           |                |                   |               |       |   |               |
|     |                           |                |                   |               |       |   |               |
|     |                           |                |                   |               |       |   |               |
|     |                           |                |                   |               |       |   |               |
| Dee |                           | shad Duar      |                   | - 1. I        |       |   |               |
|     | <b>7</b> F1 F2            | F5             | F9                | F11           | F12   |   | 19.01.00      |
| F16 |                           |                |                   |               |       |   |               |

| Step | Action                                                                                                    |
|------|----------------------------------------------------------------------------------------------------|
| 7    | Verify " <i>Record successfully deleted</i> . <i>Press ENTER to continue</i> ." displays, and select <b>ENTER</b> (Enter) to continue. |

|      | Image: PCG Dist=8991         Rel=19.01.00         03/22/2019         PCG 002         SV         C:\SECOND         WHITE                                                                                                    | _ | □ ×<br>Purc12 |  |
|------|----------------------------------------------------------------------------------------------------|---|---------------|--|
|      | DISPLAY/UPDATE FACILITY FILE                                                                                                    |   |               |  |
|      | *** FIND MODE ***                                                                                                    |   |               |  |
|      | FACILITY: BUILDING: 9                                                                                                    |   |               |  |
| Q.   | ENTER-Find         Record         F2-First         F5-Next         F11-Add         F16-Exit           ENTER-Find         F1         F2         F5         F9         F11         F12         F10           FK<         Image: Second Second S |   | 19.01.00      |  |
| Step | Action                                                                                                    |   |               |  |
| 8    | Select <b>F16 -</b> Exit).                                                                                                    |   |               |  |

For additional facility and building entries, repeat this procedure at Step 4.

| A   | PCG Dist=8991 Rel=17.03.00 09/18/2017 PCW 003 SV                  | C:\DEVSYS C:\SECOND    | WHITE              |                     |
|-----|-------------------------------------------------------------------|------------------------|--------------------|---------------------|
|     | Financial A                                                       | Accounting & Reporting |                    | PR12P               |
|     | FKey Purchase Or<br>                                              | rder Maintenance Menu  |                    |                     |
|     | Facility/Building File:                                           |                        |                    |                     |
|     | 1 Facility/Building File Maintenar 5 Print Facility/Building File | nce                    |                    |                     |
|     | · · · · · · · · · · · · · · · · ·                                 |                        |                    |                     |
|     |                                                                   |                        |                    |                     |
|     | Purchase Order Detail File:                                       | D-4                    |                    |                     |
|     | 9 Remove Printed Records                                          | Jruers                 |                    |                     |
|     |                                                                   |                        |                    |                     |
|     |                                                                   |                        |                    |                     |
|     |                                                                   |                        |                    |                     |
|     |                                                                   |                        |                    |                     |
|     |                                                                   |                        |                    |                     |
|     |                                                                   |                        |                    |                     |
|     |                                                                   |                        |                    |                     |
|     |                                                                   |                        |                    |                     |
|     |                                                                   |                        |                    |                     |
| Ma  |                                                                   |                        |                    |                     |
| F16 |                                                                   |                        |                    |                     |
|     | Action                                                            |                        |                    |                     |
|     | Select <b>F16</b> -Exit) to return                                | n to the Financial     | Accounting & Re    | porting - Purcha    |
|     | Order Processing Menu or select                                   | Master (Master) t      | o return to the R  | usiness Application |
|     | Master Mana                                                       |                        | o return to the Di | isiness rippiicuit  |

## **Procedure D:** Printing the Facility and Building File

| PCG Dis                     | t=8991 Rel=17.03.00 09/1 | 3/2017 PCW 003 SV C:\DEVSYS C:\SECOND | WHITE | - 0 <b>X</b> |
|-----------------------------|--------------------------|---------------------------------------|-------|--------------|
|                             |                          | Financial Accounting & Reporti        | ng    | MASTER1      |
|                             | FKey                     | Master Menu                           |       |              |
|                             | 1 Budget Acco            | unt Master Menu                       |       |              |
|                             | 2 Purchase Or            | der Processing Menu                   |       |              |
|                             | 3 Claim Proce            | ssing Menu                            |       |              |
|                             | 4 Vendor Chec            | k Processing Menu                     |       |              |
|                             | 5 Bevenue Act            | count Master Menu                     |       |              |
|                             | 6 Accounts Re            | ceivable Processing Menu              |       |              |
|                             | 7 Receipt Proc           | essing Menu                           |       |              |
|                             | 8 Cash Manag             | ement & Investment Management Menu    |       |              |
|                             | 9 Financial Re           | porting & Month/Yr-End Close Menu     |       |              |
|                             | 10 Account Mas           | ter Description File Menu             |       |              |
|                             | 11 General Led           | ger Account Master Menu               |       |              |
|                             | 12 Year End Pr           | ocessing Menu                         |       |              |
|                             | 13 Special Fund          | tions Menu                            |       |              |
|                             | 14 Vendor Mast           | er Menu                               |       |              |
|                             | 15 Source Mast           | er Menu                               |       |              |
|                             | 20 File Reoroar          | ization                               |       |              |
|                             |                          |                                       |       |              |
|                             |                          |                                       |       |              |
| . Ilea                      |                          |                                       |       | 13 04 00     |
| Master <sup>oser</sup> list |                          |                                       |       | 10.04.00     |
| F16 - U                     |                          |                                       |       |              |
| Act                         | ion                      |                                       |       |              |
| <b>G</b> 1                  | 1 (770 )                 |                                       |       |              |
| Sele                        | ect 💶 (F2 - P            | urchase Order Processing).            |       |              |

Ste

|     | PCG Dist=8991 Rel=17.03.00 09/18/2017 PCW 003 SV C:\DEVSYS C:\SECOND                                                                                                    | )     | WHITE |          |
|-----|----------------------------------------------------------------------------------------------------|-------|-------|----------|
|     | Financial Accounting & Repo                                                                                                    | rting |       | PROOP    |
|     | FKey Purchase Order Processin                                                                                                    | g     |       |          |
|     | <ul> <li>1 Purchase Order Inquiry</li> <li>2 Enter Purchase Order</li> <li>3 Close/Cancel Purchase Orders</li> <li>5 Print Purchase Orders</li> <li>6 List All Purchase Orders</li> <li>7 List Cancelled Purchase Orders</li> <li>List Open Purchase Orders:</li> <li>8 Facility Sequence</li> <li>9 Account Number Sequence</li> <li>10 Vendor Name Sequence</li> <li>11 Purchase Orders Sequence</li> <li>13 Purchase Orders Maintenance Menu</li> <li>14 Claim Processing Menu</li> <li>15 Vendor Maintenance</li> </ul> |       |       |          |
| Ma  | Ister Userlist                                                                                                    |       |       | 17.03.00 |
| F16 |                                                                                                    |       |       | ]        |
|     |                                                                                                    |       |       |          |
|     | Action                                                                                                    |       |       |          |
|     | Select <b>13</b> (F13 Purchase Order Maintenance)                                                                                                    | ).    |       |          |

| PCG Dist=8991 Rel=17.0                      | 3.00 09/18/2017 PCW 003 SV C:\DEVSYS C:\SECOND                                                    | WHITE |       |  |  |  |  |  |  |
|---------------------------------------------|---------------------------------------------------------------------------------------------------|-------|-------|--|--|--|--|--|--|
|                                             | Financial Accounting & Reporti                                                                    | ing   | PR12P |  |  |  |  |  |  |
| FKey                                        | Purchase Order Maintenance Mer                                                                    | nu    |       |  |  |  |  |  |  |
| <br>Facility<br><u>1</u> Fa<br><u>5</u> Pri | /Building File:<br>:ility/Building File Maintenance<br>nt Facility/Building File                  |       |       |  |  |  |  |  |  |
| Purcha<br>8 Se<br>9 Re                      | Purchase Order Detail File:<br>8 Select Reprinting of Purchase Orders<br>9 Remove Printed Records |       |       |  |  |  |  |  |  |
|                                             |                                                                                                   |       |       |  |  |  |  |  |  |
|                                             |                                                                                                   |       |       |  |  |  |  |  |  |
|                                             |                                                                                                   |       |       |  |  |  |  |  |  |
| Master Userlist                             |                                                                                                   |       |       |  |  |  |  |  |  |

| Step | Action                                                                               |
|------|--------------------------------------------------------------------------------------|
| 3    | Select <b>5</b> ( <b>F5</b> – Facility/Building File: Print Facility/Building File.) |

|                       | Image: Non-State         Image: Non-State                                                                                                    |
|-----------------------|----------------------------------------------------------------------------------------------------|
|                       | PO Facility File Data Export                                                                                                    |
|                       | Create PU Facility File to Load in Excel?<br>© [No]<br>○ Yes                                                                                                    |
|                       |                                                                                                    |
|                       | Enter the Export file Path and Name (e.g. C:\EXPORT\POFACCYMD.CSV                                                                                                    |
|                       | or F10 to Browse for File C:\EXPORT\POFAC20190322.CSU                                                                                                    |
|                       | NOTE: DIRECTORY Must Already Exist                                                                                                    |
|                       |                                                                                                    |
|                       |                                                                                                    |
|                       |                                                                                                    |
|                       |                                                                                                    |
|                       |                                                                                                    |
|                       | Enter=continue, F10=Browse, F16=Exit                                                                                                    |
|                       | KNTEW         KNTEW         F10         KNTEW         17.01.00           FIG         K         K         K         K         K         17.01.00         17.01.00                                                                                                    |
| Stop                  | Action                                                                                                    |
| Step                  |                                                                                                    |
| <u>4</u>              | Select the radio button <sup>(C)</sup> to left of the appropriate response in the <b>Create PO Facility File to</b>                                                                                                    |
| 4                     | Select the radio button ( to left of the appropriate response in the <b>Create PO Facility File to Load in Excel?</b> field.                                                                                                    |
| 4                     | Select the radio button is to left of the appropriate response in the <b>Create PO Facility File to</b> Load in Excel? field. In order to produce a comma separated data file with the data from the report, select 'Yes'. Otherwise, select 'Ne'.                                                                                                    |
| 4                     | Select the radio button I to left of the appropriate response in the Create PO Facility File to Load in Excel? field.         In order to produce a comma separated data file with the data from the report, select 'Yes'. Otherwise, select 'No'.                                                                                                    |
| 4<br>5                | Select the radio button I to left of the appropriate response in the Create PO Facility File to Load in Excel? field.         In order to produce a comma separated data file with the data from the report, select 'Yes'. Otherwise, select 'No'.         If creating an export file: Verify the C:\EXPORT folder exists, or create the folder where appropriate                                                                                                    |
| 4<br>5                | Select the radio button I to left of the appropriate response in the Create PO Facility File to Load in Excel? field.         In order to produce a comma separated data file with the data from the report, select 'Yes'. Otherwise, select 'No'.         If creating an export file: Verify the C:\EXPORT folder exists, or create the folder where appropriate.                                                                                                    |
| 4<br>5<br>6           | <ul> <li>Select the radio button I to left of the appropriate response in the Create PO Facility File to Load in Excel? field.</li> <li>In order to produce a comma separated data file with the data from the report, select 'Yes'. Otherwise, select 'No'.</li> <li>If creating an export file: Verify the C:\EXPORT folder exists, or create the folder where appropriate.</li> <li>If creating an export file: Enter C:\EXPORT\POFACccyymmdd.csv in the Enter the</li> </ul>                                                                                                    |
| 4<br>5<br>6           | <ul> <li>Select the radio button is to left of the appropriate response in the Create PO Facility File to Load in Excel? field.</li> <li>In order to produce a comma separated data file with the data from the report, select 'Yes'. Otherwise, select 'No'.</li> <li>If creating an export file: Verify the C:\EXPORT folder exists, or create the folder where appropriate.</li> <li>If creating an export file: Enter C:\EXPORT\POFACccyymmdd.csv in the Enter the Export File Path and Name field, or select F10 (F10 - Browse for file) to locate the file manually</li> </ul>                                                                                                    |
| 4<br>5<br>6           | <ul> <li>Select the radio button I to left of the appropriate response in the Create PO Facility File to Load in Excel? field.</li> <li>In order to produce a comma separated data file with the data from the report, select 'Yes'. Otherwise, select 'No'.</li> <li>If creating an export file: Verify the C:\EXPORT folder exists, or create the folder where appropriate.</li> <li>If creating an export file: Enter C:\EXPORT\POFACccyymmdd.csv in the Enter the Export File Path and Name field, or select F10 (F10 - Browse for file) to locate the file manually.</li> </ul>                                                                                                    |
| 4<br>5<br>6<br>7      | <ul> <li>Select the radio button is to left of the appropriate response in the Create PO Facility File to Load in Excel? field.</li> <li>In order to produce a comma separated data file with the data from the report, select 'Yes'. Otherwise, select 'No'.</li> <li>If creating an export file: Verify the C:\EXPORT folder exists, or create the folder where appropriate.</li> <li>If creating an export file: Enter C:\EXPORT\POFACccyymmdd.csv in the Enter the Export File Path and Name field, or select F10 (F10 - Browse for file) to locate the file manually.</li> <li>Select INTEX (Enter) to continue.</li> </ul>                                                                                                    |
| 4<br>5<br>6<br>7      | <ul> <li>Select the radio button is to left of the appropriate response in the Create PO Facility File to Load in Excel? field.</li> <li>In order to produce a comma separated data file with the data from the report, select 'Yes'. Otherwise, select 'No'.</li> <li>If creating an export file: Verify the C:\EXPORT folder exists, or create the folder where appropriate.</li> <li>If creating an export file: Enter C:\EXPORT\POFACccyymmdd.csv in the Enter the Export File Path and Name field, or select F10 (F10 - Browse for file) to locate the file manually.</li> <li>Select if (Enter) to continue.</li> <li>If creating an export file: If the filename from Step 6 is invalid, the "UNABLE TO OPEN POFAC CSV FILE 35 = File Nat Found" arror massage displays. In this instance, return to possible to possible to possib</li></ul> |
| 4<br>5<br>6<br>7      | <ul> <li>Select the radio button • to left of the appropriate response in the Create PO Facility File to Load in Excel? field.</li> <li>In order to produce a comma separated data file with the data from the report, select 'Yes'. Otherwise, select 'No'.</li> <li>If creating an export file: Verify the C:\EXPORT folder exists, or create the folder where appropriate.</li> <li>If creating an export file: Enter C:\EXPORT\POFACccyymmdd.csv in the Enter the Export File Path and Name field, or select F10 (F10 - Browse for file) to locate the file manually.</li> <li>Select [Enter] to continue.</li> <li>If creating an export file: If the filename from Step 6 is invalid, the "UNABLE TO OPEN POFAC.CSV FILE 35 = File Not Found" error message displays. In this instance, return to Step 5 to enter the correct information.</li> </ul>                                                                                                    |
| 4<br>5<br>6<br>7<br>8 | <ul> <li>Select the radio button • to left of the appropriate response in the Create PO Facility File to Load in Excel? field.</li> <li>In order to produce a comma separated data file with the data from the report, select 'Yes'. Otherwise, select 'No'.</li> <li>If creating an export file: Verify the C:\EXPORT folder exists, or create the folder where appropriate.</li> <li>If creating an export file: Enter C:\EXPORT\POFACccyymmdd.csv in the Enter the Export File Path and Name field, or select F10 (F10 - Browse for file) to locate the file manually.</li> <li>Select Improvement file: If the filename from Step 6 is invalid, the "UNABLE TO OPEN POFAC.CSV FILE 35 = File Not Found" error message displays. In this instance, return to Step 5 to enter the correct information.</li> </ul>                                                                                                    |
| 4<br>5<br>6<br>7<br>8 | <ul> <li>Select the radio button • to left of the appropriate response in the Create PO Facility File to Load in Excel? field.</li> <li>In order to produce a comma separated data file with the data from the report, select 'Yes'. Otherwise, select 'No'.</li> <li>If creating an export file: Verify the C:\EXPORT folder exists, or create the folder where appropriate.</li> <li>If creating an export file: Enter C:\EXPORT\POFACccyymmdd.csv in the Enter the Export File Path and Name field, or select F10 (F10 - Browse for file) to locate the file manually.</li> <li>Select Mathematical Select 'If the filename from Step 6 is invalid, the "UNABLE TO OPEN POFAC.CSV FILE 35 = File Not Found" error message displays. In this instance, return to Step 5 to enter the correct information.</li> </ul>                                                                                                    |

|     | PCG Dist=8991 Rel=17.03.00                                                                           | 09/18/2017 PCW 003 SV C:\DEVSYS C:\SECOND                                                                                                    | WHITE                                                                          |                                                                        |
|-----|----------------------------------------------------------------------------------------------------|----------------------------------------------------------------------------------------------------|--------------------------------------------------------------------------------|------------------------------------------------------------------------|
|     |                                                                                                    | Financial Accounting & Reporting                                                                                                    |                                                                                | PR12P                                                                  |
|     | FKey<br>                                                                                             | Purchase Order Maintenance Menu                                                                                                    |                                                                                |                                                                        |
|     | Facility/Bu<br>1 Facilit<br>5 Print F                                                                | ilding File:<br>y/Building File Maintenance<br>acility/Building File                                                                                                    |                                                                                |                                                                        |
|     | Purchase (<br>8 Select<br>9 Remov                                                                    | )rder Detail File:<br>Reprinting of Purchase Orders<br>ve Printed Records                                                                                                    |                                                                                |                                                                        |
|     |                                                                                                    |                                                                                                    |                                                                                |                                                                        |
|     |                                                                                                    |                                                                                                    |                                                                                |                                                                        |
| Ma  | ster Userlist PAN Monitor                                                                            |                                                                                                    |                                                                                |                                                                        |
| F16 |                                                                                                    |                                                                                                    |                                                                                |                                                                        |
| F16 | Action                                                                                               |                                                                                                    |                                                                                |                                                                        |
| 9   | Action<br>To print the rep                                                                           | oort via the Uqueue Print Manager                                                                                                    | : Select                                                                       | (Uqueue).                                                              |
| 9   | Action To print the rep Select the Spool                                                             | <b>port via the Uqueue Print Manager</b> option to print the report.                                                                                                    | : Select 🍱                                                                     | (Uqueue).                                                              |
| 9   | ActionTo print the repSelect the SpoolTo print the rep                                               | <b>port via the Uqueue Print Manager</b><br>option to print the report.<br><b>Fort via Microsoft® Word:</b> Select                                                                                                    | : Select<br>(MS WC                                                             | ( <b>Uqueue</b> ).<br>DRD).                                            |
| 9   | ActionTo print the repSelect the SpoolTo print the repWhere appropriaGuide, User InteReport Printing | <b>port via the Uqueue Print Manager</b><br>option to print the report.<br><b>port via Microsoft® Word:</b> Select<br>ite, follow the instructions provided in<br><i>prface Procedures, Creating the Micro</i><br>to create the macro necessary to use t | Select<br>(MS WC)<br>In the <u>Technical</u><br>cosoft®-PCGeno<br>the feature. | ( <b>Uqueue</b> ).<br>DRD).<br><u>System Operatio</u><br>esis QWORD Ma |

### **D1. Facility/Building Report – Example**

| REPORT DATE 03/06/13     | FAC   | ILITY/BUILDING REPORT |       |                   | PAGE | 1 |
|--------------------------|-------|-----------------------|-------|-------------------|------|---|
| FAC BLDG ADDR1           | ADDR2 | CITY-ST               | ZIP   | DESC              |      |   |
| 0101 1 0101 SMITH STREET |       | SMITH, GA             | 33333 | SMITH SCHOOL 010  | 1    |   |
| 0101 2 0101 SMITH STREET |       | SMITH, GA             | 33333 | SMITH SCHOOL 010  | 1    |   |
| 0102 1 0102 SMITH STREET |       | SMITH, GA             | 33333 | SMITH SCHOOL 010: | 2    |   |
| 0102 2 0102 SMITH STREET |       | SMITH, GA             | 33333 | SMITH SCHOOL 010: | 2    |   |
| 0202 1 0202 SMITH STREET |       | SMITH, GA             | 33333 | SMITH SCHOOL 020  | 2    |   |
| 0302 1 0302 SMITH STREET |       | SMITH, GA             | 33333 | SMITH SCHOOL 030  | 2    |   |
| 0302 2 0302 SMITH STREET |       | SMITH, GA             | 33333 | SMITH SCHOOL 030  | 2    |   |
| 1050 1 1050 SMITH STREET |       | SMITH, GA             | 33333 | SMITH SCHOOL 105  | 0    |   |
| 2050 1 2050 SMITH STREET |       | SMITH, GA             | 33333 | SMITH SCHOOL 205  | 0    |   |
| 3050 1 3050 SMITH STREET |       | SMITH, GA             | 33333 | SMITH SCHOOL 305  | D    |   |
| 3050 5 3050 SMITH STREET |       | SMITH, GA             | 33333 | SMITH SCHOOL 305  | D    |   |
| 6082 2 6082 SMITH STREET |       | SMITH, GA             | 33333 | SMITH SCHOOL 608  | 2    |   |
| 6211 0 6211 SMITH STREET |       | SMITH, GA             | 33333 | SMITH SCHOOL 621  | 1    |   |
| 8010 1 8010 SMITH STREET |       | SMITH, GA             | 33333 | SMITH SCHOOL 801  | D    |   |
| 8010 2 8010 SMITH STREET |       | SMITH, GA             | 33333 | SMITH SCHOOL 801  | 0    |   |
| 8010 3 8010 SMITH STREET |       | SMITH, GA             | 33333 | SMITH SCHOOL 801  | 0    |   |
| 8010 4 8010 SMITH STREET |       | SMITH, GA             | 33333 | SMITH SCHOOL 801  | D    |   |
| 8010 5 8010 SMITH STREET |       | SMITH, GA             | 33333 | SMITH SCHOOL 801  | 0    |   |
| 8012 0 8012 SMITH STREET |       | SMITH, GA             | 33333 | SMITH SCHOOL 801  | 2    |   |
| 8013 0 8013 SMITH STREET |       | SMITH, GA             | 33333 | SMITH SCHOOL 801  | 3    |   |
| 8013 1 8013 SMITH STREET |       | SMITH, GA             | 33333 | SMITH SCHOOL 801  | 3    |   |
| 8013 2 8013 SMITH STREET |       | SMITH, GA             | 33333 | SMITH SCHOOL 801  | 3    |   |
| 8013 3 8013 SMITH STREET |       | SMITH, GA             | 33333 | SMITH SCHOOL 801  | 3    |   |
| 8013 4 8013 SMITH STREET |       | SMITH, GA             | 33333 | SMITH SCHOOL 801  | 3    |   |
| 8013 5 8013 SMITH STREET |       | SMITH, GA             | 33333 | SMITH SCHOOL 801  | 3    |   |
| 8013 6 8013 SMITH STREET |       | SMITH, GA             | 33333 | SMITH SCHOOL 801  | 3    |   |
| 8013 7 8013 SMITH STREET |       | SMITH, GA             | 33333 | SMITH SCHOOL 801  | 3    |   |
| 8013 8 8013 SMITH STREET |       | SMITH, GA             | 33333 | SMITH SCHOOL 801  | 3    |   |
| 8014 0 8014 SMITH STREET |       | SMITH, GA             | 33333 | SMITH SCHOOL 801  | 4    |   |
| 8014 1 8014 SMITH STREET |       | SMITH, GA             | 33333 | SMITH SCHOOL 801  | 4    |   |
| 8014 2 8014 SMITH STREET |       | SMITH, GA             | 33333 | SMITH SCHOOL 801  | 4    |   |
|                          |       |                       |       |                   |      |   |
|                          |       |                       |       |                   |      |   |